# Cómo utilizar el SEO correctamente

1: Cuando ingresamos para escribir una entrada, nos encontraremos con una opción en el cual aparecerán 2 puntos rojos.

En lo que hemos marcado con un círculo rojo al lado del botón Publicar (El cual a ustedes les aparecerá como "Enviar a revisión", verán la opción del SEO.

| 🗛 🔆 🛨 🖌 🖘 🗁 🖻 | 💋 Clannad: After Story; Una obra maestra del | Ctrl+K | Guardar borrador | Д | Publicar | Ø:) |  |
|---------------|----------------------------------------------|--------|------------------|---|----------|-----|--|

2: En cuanto hagan clic allí, se les abrirá las opciones del mismo y les aparecerá algo como la imagen a continuación:

| Yoast SEO 🖈 🗙                                                                  |
|--------------------------------------------------------------------------------|
| Show Yoast SEO some love! ③<br>Happy with the plugin? Leave<br>a quick review. |
| Frase clave objetivo 🔞                                                         |
| Clannad                                                                        |
| Obtener frases clave<br>relacionadas                                           |
| Análisis SEO ~ Clannad ~                                                       |
| Premium SEO analysis                                                           |
| 😕 Análisis de legibilidad 🛛 🗸 🗸                                                |
| 🕂 Agregá frase clave relacionada 🔒                                             |
| Track SEO performance                                                          |

Aquí tienen 2 caritas las cuales a ustedes les aparecerá en rojo y cuyo objetivo es que ambas caras aparezcan en verde como se muestra en la imagen de arriba, significando que el SEO se encuentra correctamente indexado.

## Que significa cada punto

En cuanto hagan clic en "Análisis SEO" se les deslizara una lista con puntos a tener en cuenta:

LONGITUD DE LA FRASE CLAVE: La frase clave significa la/s palabra/s principales de la nota

### Clannad: After Story; Una obra maestra del Anime

*Clannad: After Story* es una secuela que va más allá del típico slice of life romántico, explorando profundamente temas de crecimiento personal, el impacto de las decisiones y la complejidad de las relaciones familiares. El hecho de que le haya puesto un 10/10 en MyAnimeList sugiere la apreciación de la serie no solo por su emotividad, sino también por la profundidad de sus temas y su impacto duradero. A continuación, haré una reseña que desglosa los elementos más sobresalientes que he notado de este maravilloso anime.

En el ejemplo de la reseña a Clannad, la palabra clave es justamente Clannad debido a que esta se utiliza varias veces a lo largo de la nota. La palabra clave debe ir al PRINCIPIO DEL TITULO y al PRINCIPIO DEL PRIMER PARRAFO como vemos en la imagen anterior.

COMO ESTABLECER LA PALABRA CLAVE: Para que en este caso la palabra clave sea Clannad, debemos deslizarnos hasta abajo de todo en el wordpress donde estamos realizando la nota y allí veremos algo como esto:

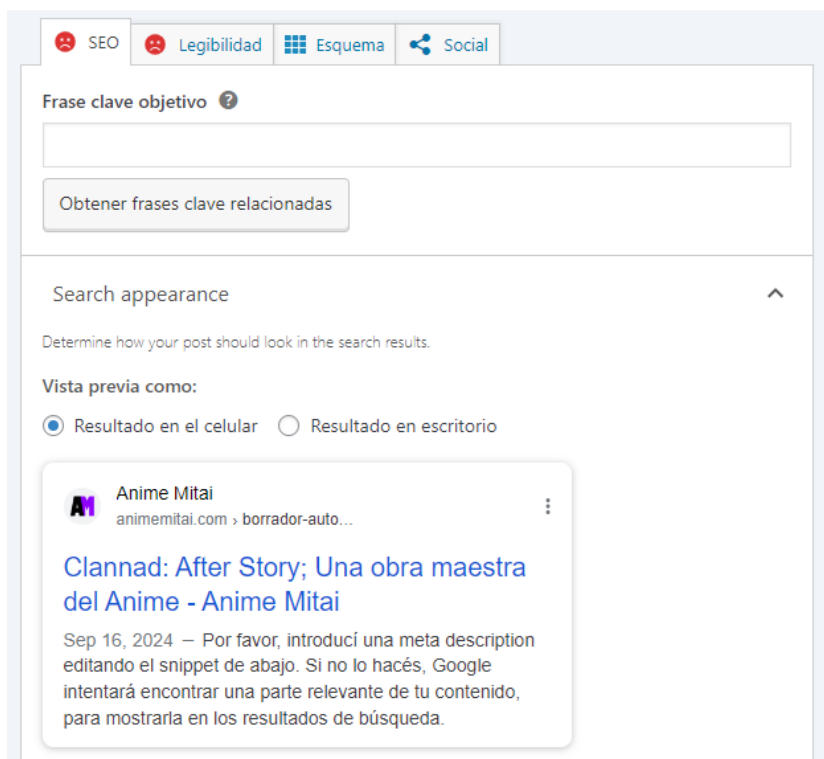

En donde dice "Frase clave objetivo" debemos poner la que será nuestra palabra clave, en este caso debería ser Clannad ya que es la que utilizamos al principio del título, al principio del primer párrafo y utilizamos la palabra varias veces a lo largo de la nota.

ANCHO DEL TITULO SEO: El titulo de la nota debe ser corto ya que si es demasiado largo, el punto de "Ancho del titulo seo" nos aparecerá en rojo.

LONGITUD DEL TEXTO: La nota debe contener en su cuerpo al menos 300 palabras para que este punto les aparezca en verde.

FRASE CLAVE EN EL SLUG: Esta opción se encuentra debajo de "Frase clave objetivo":

| 🙁 SEO 🙁 Legibilidad 🏙 Esquema < Social                                                                                                    |   |        |                   |
|----------------------------------------------------------------------------------------------------|---|--------|-------------------|
| Frase clave objetivo 🛿                                                                                                    |   |        |                   |
| Obtener frases clave relacionadas                                                                                                    |   |        |                   |
| Search appearance                                                                                                    |   |        | ^                 |
| Determine how your post should look in the search results.                                                                                                    |   |        |                   |
| Vista previa como:                                                                                                    |   |        |                   |
| ● Resultado en el celular 🔵 Resultado en escritorio                                                                                                    |   |        |                   |
| Anime Mitai<br>animemitai.com > borrador-auto                                                                                                    | : |        |                   |
| Clannad: After Story; Una obra maestra<br>del Anime - Anime Mitai                                                                                                    |   |        |                   |
| Sep 16, 2024 — Por favor, introducí una meta description<br>editando el snippet de abajo. Si no lo hacés, Google<br>intentará encontrar una parte relevante de tu contenido,<br>para mostrarla en los resultados de búsqueda. |   |        |                   |
| Título SEO                                                                                                    | U | ise Al | Insertar variable |
| Título Página Separador Título del sitio                                                                                                    |   |        |                   |
| Shua                                                                                                    |   |        |                   |
| borrador-automatico                                                                                                    |   |        |                   |

En donde dice "Slug" reemplazamos simplemente "borrador-automatico" por el título de la nota. En nuestro caso con la reseña de Clannad sería: Clannad: After Story; Una obra maestra del Anime.

LONGITUD DE LA META DESCRIPTION: A continuación les voy a dejar un ejemplo de como "Frase clave objetivo", "Titulo SEO" y "Slug" estarían correctamente configurador.

| Frase clave objetivo 🔞                                                                                                    |               |                   |
|----------------------------------------------------------------------------------------------------|---------------|-------------------|
| Clannad                                                                                                    |               |                   |
| Obtener frases clave relacionadas                                                                                                    |               |                   |
| Search appearance                                                                                                    |               | ^                 |
| Determine how your post should look in the search results.                                                                                                    |               |                   |
| Vista previa como:                                                                                                    |               |                   |
| Resultado en el celular                                                                                                    |               |                   |
| Anime Mitai<br>animemitai.com > Clannad:-After                                                                                                    |               |                   |
| Clannad: After Story; Una obra maestra<br>del Anime - Anime Mitai                                                                                             |               |                   |
| Sep 16, 2024 — Clannad: After Story<br>es una secuela que va más allá del<br>típico slice of life romántico, explorando<br>profundamente temas de crecimiento |               |                   |
| Título SEO                                                                                                    | Use Al        | Insertar variable |
| Título Página Separador Título del sitio                                                                                                    |               |                   |
| Slug                                                                                                    |               |                   |
| Clannad: After Story; Una obra maestra del Anime                                                                                                    |               |                   |
| Meta description                                                                                                    | Use Al        | Insertar variable |
| Clannad: After Story es una secuela que va más allá del típico<br>explorando profundamente temas de crecimiento                                               | slice of life | romántico,        |

En "Titulo SEO" en donde dice "Titulo" de color gris, deberán hacer doble clic allí y se les seleccionará de color azul, allí pegan nuevamente el título de la nota, el mismo que pegaron en "SLUG".

Y en "Meta Description" simplemente pegaran una parte del primer párrafo de la nota, si la línea verde les aparece en naranja, simplemente borren hasta que les quede en verde

DENSIDAD DE LA FRASE CLAVE: Es la cantidad de veces que aparece la palabra clave en nuestra nota. Si está en rojo es porque aparece o muchas veces o pocas en relación a lo largo que sea la nota.

ENLACES INTERNOS: Seleccionan una palabra y le agregan un link interno, esto significa un link que lleve a algún lugar dentro de Anime Mitai, para agregar un link miremos la

imagen a continuación:

| ¶ ∷ ↓ = |  | A | в | I | Ø | ~ | : |
|---------|--|---|---|---|---|---|---|
|---------|--|---|---|---|---|---|---|

*Clannad: After Story* es una secuela que va más allá del típico slice of life romántico, explorando profundamente temas de crecimiento personal, el impacto de las decisiones y la complejidad de las relaciones familiares. El hecho de que le haya puesto un 10/10 en MyAnimeList sugiere la apreciación de la serie no solo por su emotividad, sino también por la profundidad de sus temas y su impacto duradero. A continuación, haré una reseña que desglosa los elementos más sobresalientes que he notado de este maravilloso anime.

En la imagen de arriba verán "romántico" en celeste, esa palabra tiene un link y lleva a nuestra sección de ROMANCE dentro de nuestra página: https://animemitai.com/category/romance/

ENLACE EXTERNO: Lo mismo solo que un enlace fuera de nuestra página. En la imagen de arriba verán MyAnimeList en celeste, pues esa palabra lleva al lector a la pagina de MyAnimeList, si no saben que poner, siempre pueden enlazar fuentes, estudios que crearon los animes del cual están hablando o la plataforma donde se puede ver dicho anime (Crunchyroll, Netflix, etc).

#### FRASE CLAVE EN SUBTITULO:

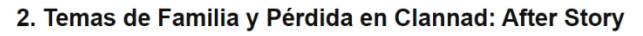

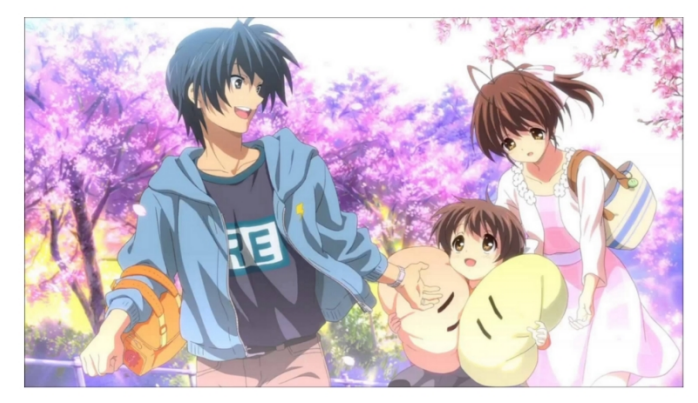

Simplemente en los subtítulos deben poner la palabra clave como ven en la imagen de arriba. Tambien los subtitulos deben estár en H2 y si tienen una conclusión, es decir un subtitulo que se llame "Conclusión de Clannad" por ejemplo, preferiblemente ponerlo en H1.

COMO PONER H1, H2 o H3:

Seleccionamos la palabra o frase que queremos que sea un Subtitulo:

### Clannad: After Story; Una obra maestra

| C  | lel        | Αι     | nir     | ne      |           |         |      |      |   |         |        |         |          |         |   |
|----|------------|--------|---------|---------|-----------|---------|------|------|---|---------|--------|---------|----------|---------|---|
| (  | ¶          | Ŷ      | =       | - [     | Α         | В       | Ι    | Ð    | ~ | :       |        |         |          |         |   |
| P  | arrafo     | AR, LA | PER     | DIDA    | DE UN H   | IJO     |      |      |   |         | _      |         |          |         |   |
| Te | ecleá ,    | / para | elegi   | ir un l | ploque    |         |      |      |   |         |        |         |          |         |   |
| Ap | oretai     | mos d  | onde    | e dice  | e la P al | revés " | Párr | afo" |   |         |        |         |          |         |   |
|    | ¶          | :: (   | -       | -       |           | A       |      | В    | I | P       | ~      | :       |          |         |   |
| C  | TRAN       | NSFORM | /IAR A: |         |           |         |      |      |   | VISTA F | PREVIA |         |          |         |   |
|    | Encabezado |        |         |         |           |         |      |      |   |         |        |         |          |         |   |
|    | ÷          | Lista  |         |         |           |         |      |      |   | CLAN    | INAR   | , LA PE | RDIDA DE | UN HIJO |   |
|    | "          | Cita   |         |         |           |         |      |      |   |         |        |         |          |         | _ |
|    | <>         | Códig  | jo      |         |           |         |      |      |   |         |        |         |          |         |   |
|    |            | Colur  | nnas    |         |           |         |      |      |   |         |        |         |          |         |   |
|    | Ф          | Grup   | D       |         |           |         |      |      |   |         |        |         |          |         |   |
|    | :=:        | Prefo  | rmate   | eado    |           |         |      |      |   |         |        |         |          |         |   |
|    | □          | Párra  | fo de   | cita    |           |         |      |      |   |         |        |         |          |         |   |
|    | ₽          | Verso  |         |         |           |         |      |      |   |         |        |         |          |         |   |

Apretamos en "Encabezado" y nos aparecerá así:

## Clannad: After Story; Una obra maestra del Anime I :: 2 I I I I I I I I I CLANNAR, LA PERDIDA DE UN HIJO

Seleccionamos nuevamente la frase y ya nos aparecerá "H2" y si seleccionamos allí podemos cambiar el número del H (H1, H2, H3).

IMÁGENES: Simplemente suban imágenes a la nota.

### FRASE CLAVE EN LAS IMÁGENES:

Cuando suban una imagen deberá ser como se muestra en la imagen a continuación:

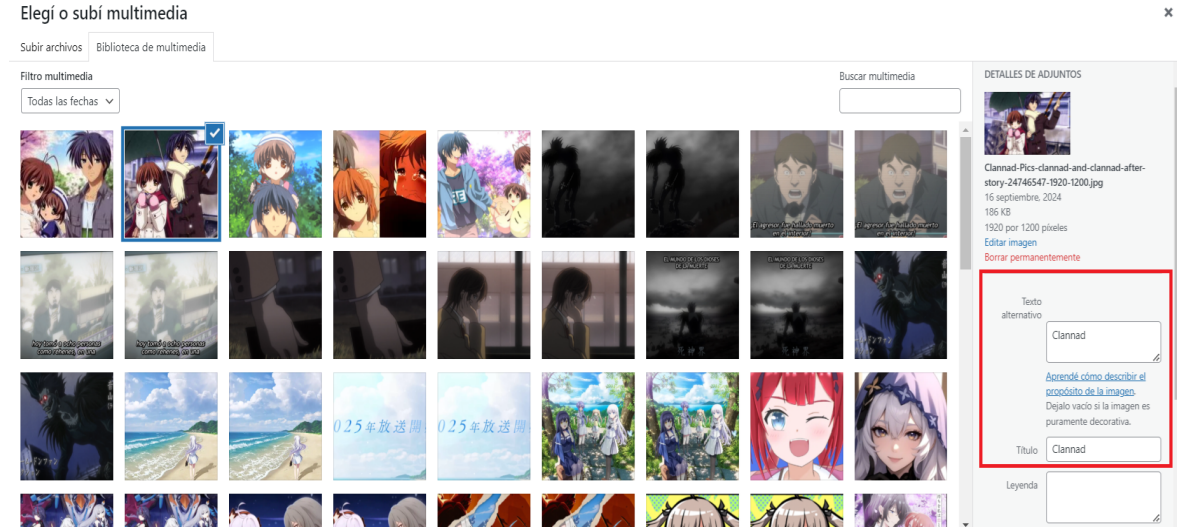

En "Texto Alternativo" y en "Titulo" solo deberán poner su palabra clave, en este caso sería Clannad que es la que hemos utilizado hasta ahora. Lo recomendado es que solo 3 imágenes tengan la palabra clave, si suben 4 imágenes, dejen en blanco los espacios de la cuarta imagen.

Con todos esos pasos ya deberían tener el "Analisis SEO" en verde.

ANALISIS DE LEGIBILIDAD: Simplemente es que tengan buena ortografía y que la nota sea legible y entendible y por ende se pondrá en verde. Si está en rojo simplemente cambiar palabras informales por formales o viceversa, también asegúrense de no tener párrafos muy largos y de utilizar conectores como por ejemplo "también", "además", "aparte", etc.

IMAGEN DESTACADA: Es la imagen que será la miniatura de la nota.

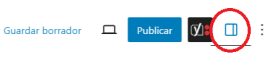

Al lado de "Enviar a revisión" y "SEO" les aparecerá ese simbolito que serán los ajustes. Alli tendrán lo siguiente:

Clannad: After Story; Una obra maestra del... Ctrl+K

| Entrada                               | Bloque                                                                                | × |  |  |  |  |  |  |  |  |
|---------------------------------------|---------------------------------------------------------------------------------------|---|--|--|--|--|--|--|--|--|
| Clanr<br>obra                         | Clannad: After Story; Una obra maestra del Anime                                      |   |  |  |  |  |  |  |  |  |
| Estab                                 | Establecer imagen destacada                                                           |   |  |  |  |  |  |  |  |  |
| <u>Agregar ur</u>                     | Agregar un extracto                                                                   |   |  |  |  |  |  |  |  |  |
| 6 palabras,<br>lectura.<br>Editada po | 6 palabras, 1 minuto de tiempo de<br>lectura.<br>Editada por última vez hace una hora |   |  |  |  |  |  |  |  |  |
| Estado                                | Borrador                                                                              |   |  |  |  |  |  |  |  |  |
| Publicar                              | Inmediatamente                                                                        |   |  |  |  |  |  |  |  |  |
| Enlace                                | /clannad-after-story-<br>una-obra-maestra-<br>del-anime                               |   |  |  |  |  |  |  |  |  |
| Autor                                 | CrisBritos                                                                            |   |  |  |  |  |  |  |  |  |
| Comenta-<br>rios                      | Abierto                                                                               |   |  |  |  |  |  |  |  |  |
| Formato                               | Estándar                                                                              |   |  |  |  |  |  |  |  |  |
| Fijo                                  |                                                                                       |   |  |  |  |  |  |  |  |  |

Tendrán "Entrada" y "Bloque", Aprieta en "Entrada" y establecen la Imagen Destacada. Y deslizando hacia abajo se encontrarán con las "Categorías" en donde seleccionarán la categoría apropiada para su nota, en nuestro caso Clannad sería "Reseñas" y "Romance". Y si deslizan un poco más tendrán "Agregar nueva etiqueta" en donde podrán agregar etiquetas para la nota como "Amor, romance" o lo que ustedes crean necesario para su nota.

Una vez terminen todo, simplemente pueden enviar a revisión.

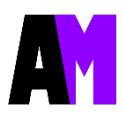